## **Smith+Nephew Academy Online – How to register**

1. Open the pre-registration email and click on the provided link.

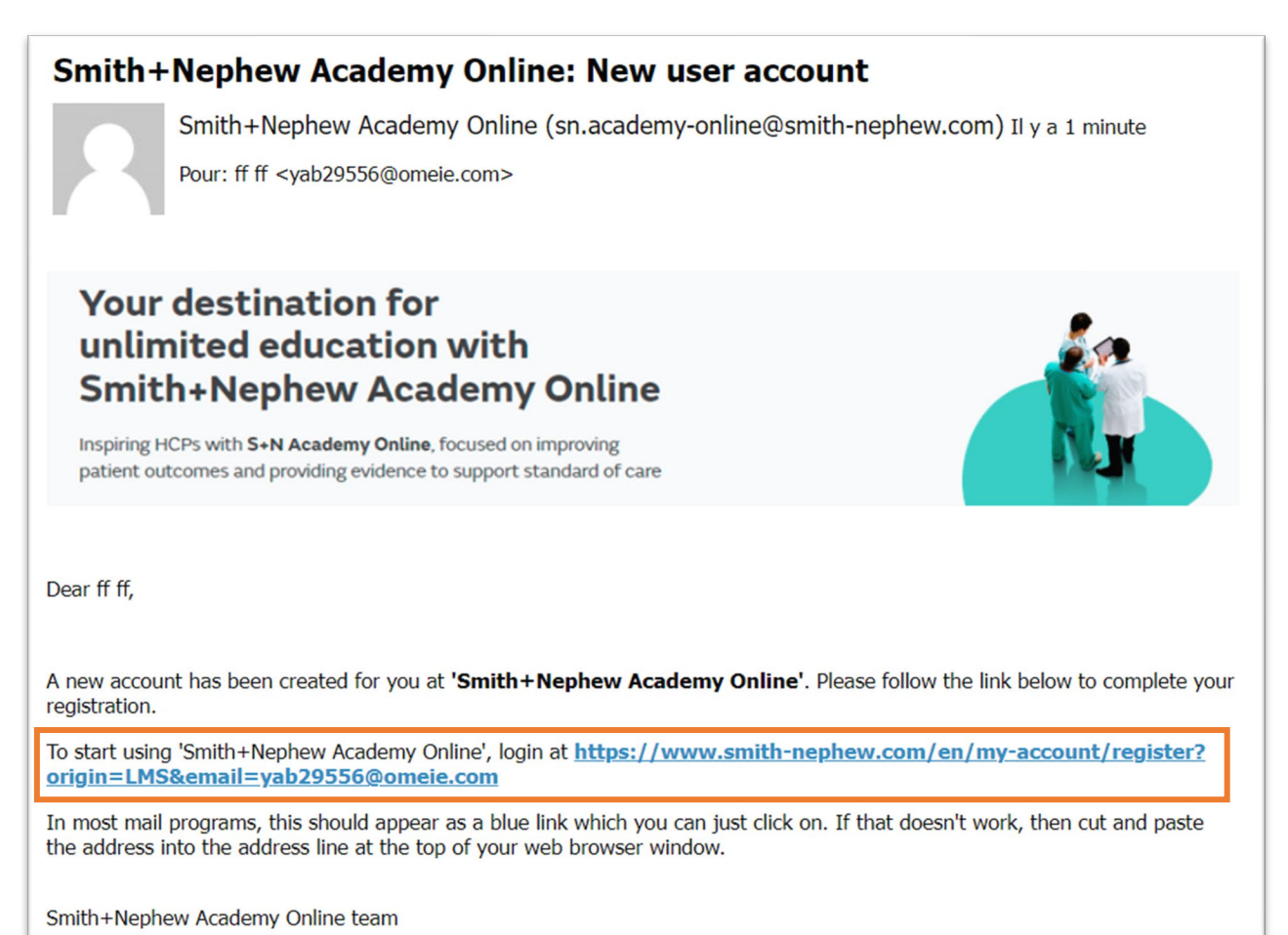

2. Fill in all the fields to complete your registration. The email field will be filled in automatically.

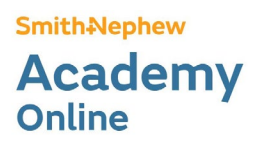

| Register | for | an | account |
|----------|-----|----|---------|
|----------|-----|----|---------|

Are you a health care professional? If so, register now for great benefits...

| email address |
|---------------|
|               |
|               |
|               |
| Last name*    |
|               |
|               |

- 3. Scroll down to the bottom of the page and click on "Register".
- 4. Go to your inbox and look for an email from Smith+Nephew called "Activation".
- 5. Open the email.

| Smith Nephew                                                                                                    |  |
|----------------------------------------------------------------------------------------------------|--|
| Account Activation                                                                                                    |  |
| Dear Lucy,<br>Please use the following link to confirm your email address and complete your<br>registration for your Smith+Nephew website account: |  |
| Activate Account                                                                                                    |  |
| This link expires in 7 days.<br>Thank you,<br>SmithtNephew                                                                                         |  |
| This is an automatically generated message. Replies are not monitored or answered.                                                                 |  |

- 6. Click on "Activate Account".
- 7. In the new window, you will have to configure your password. To do so, click on "Set up".

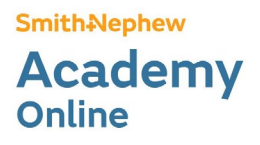

|                         | Smithevepnew                                                                |
|-------------------------|-----------------------------------------------------------------------------|
| Set up security methods |                                                                             |
|                         | (@ hifikig718@bymercy.com                                                   |
| Secu                    | rity methods help protect your account by<br>ensuring only you have access. |
| Set up                  | required                                                                    |
|                         | Password                                                                    |
|                         | Choose a password for your account<br>Used for access                       |
|                         | Set up                                                                      |
|                         |                                                                             |

8. Choose your password and confirm. You will be redirected on Smith+Nephew Academy Online.